大阪府新冠疫苗接种中心 网页预约流程

## **点**击链**接**访问预约**网站**

https://jump.mrso.jp/osaka/

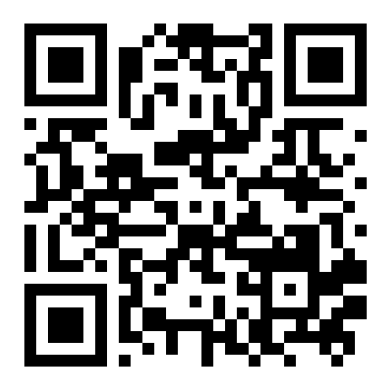

请通过上方指定预约网站进行接种预约申请。 也可从大阪府官方主页中的横幅广告或者LINE访问。

➤从LINE访问

- (東和右侧的二维码,将「大阪 府新冠疫苗接种中心」添加为 好友。
- ② 按下对话中的相关菜单进入。

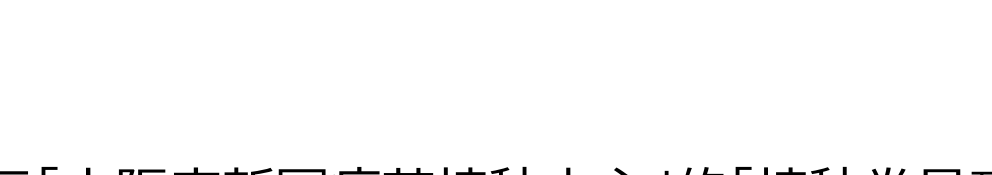

进入后显示「大阪府新冠疫苗接种中心」的「接种券号码认证」 画面

|                                                                                                    | 大阪府ワクチン接種web予約                                                                                            | 接種会場一覧 マイベージ 接種券認証解除 WEB予約の流れ                                                        |
|----------------------------------------------------------------------------------------------------|----------------------------------------------------------------------------------------------------|--------------------------------------------------------------------------------------|
|                                                                                                    | 接種界碼号焊道                                                                                                   |                                                                                      |
|                                                                                                    | お手元に接                                                                                                    | 種券をご用意ください。                                                                          |
| たに接種券をご用意ください。<br>接種<br>2 ワクテン接種 1 / 回目<br>2 ロクテン接種 1 / 回目<br>1234567890<br>1234567890<br>単分番号<br>7年 太郎 | ● 種 2<br>請求先 (<br>● ● ●<br>按種勞番                                                                           | 接種<br>市町村コード<br>70年2接種 1 / 回目<br>00県00市 123456<br>1234567890<br>号 度生 太郎              |
| 211234561234567890                                                                                      | 211234561<br>1 日前時日日前時時にたくて-4月10日日にて1日日<br>2月10日のフレーマンニュアメモーについ<br>2月11日に一日のビーロー2月20                      | 1234567890                                                                           |
| 997.<br>977.:                                                                                           | <ul> <li>ведала струмба вело водения и<br/>водения структи, структика, ил. на</li> </ul>                  | 注意点<br>2. (Marsel), Fritor)-3-Flar(har)に344 (200), READ<br>- ##Flaf(har)(Fifth(194)) |
|                                                                                                    |                                                                                                    | 予約対象者                                                                                |
|                                                                                                    | BIO-SOF-COMPLEXE. MARTICLE<br>CHARGENLEYSER<br>Stragenleysen Strage Vision<br>Charge Vision Strage Vision | rcwar.                                                                               |
| 1显示画面示例                                                                                                 | 电脑显                                                                                                    | 示画面示例                                                                                |

以下说明为**用智能手机显示画面**为例,用电脑操作的方法也相同。

# **在**进行预约前请准备好接种券

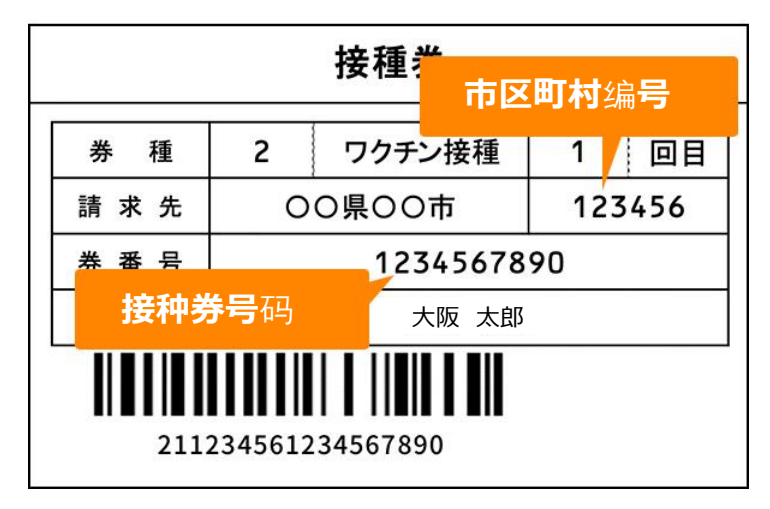

## 认证**接种券号**码

「接种券号码认证」页面下部的输入栏里, 输入接种券中记载的6位「市町村编号」和10位的「接种券号码」以及出生年月日, 进行验证。

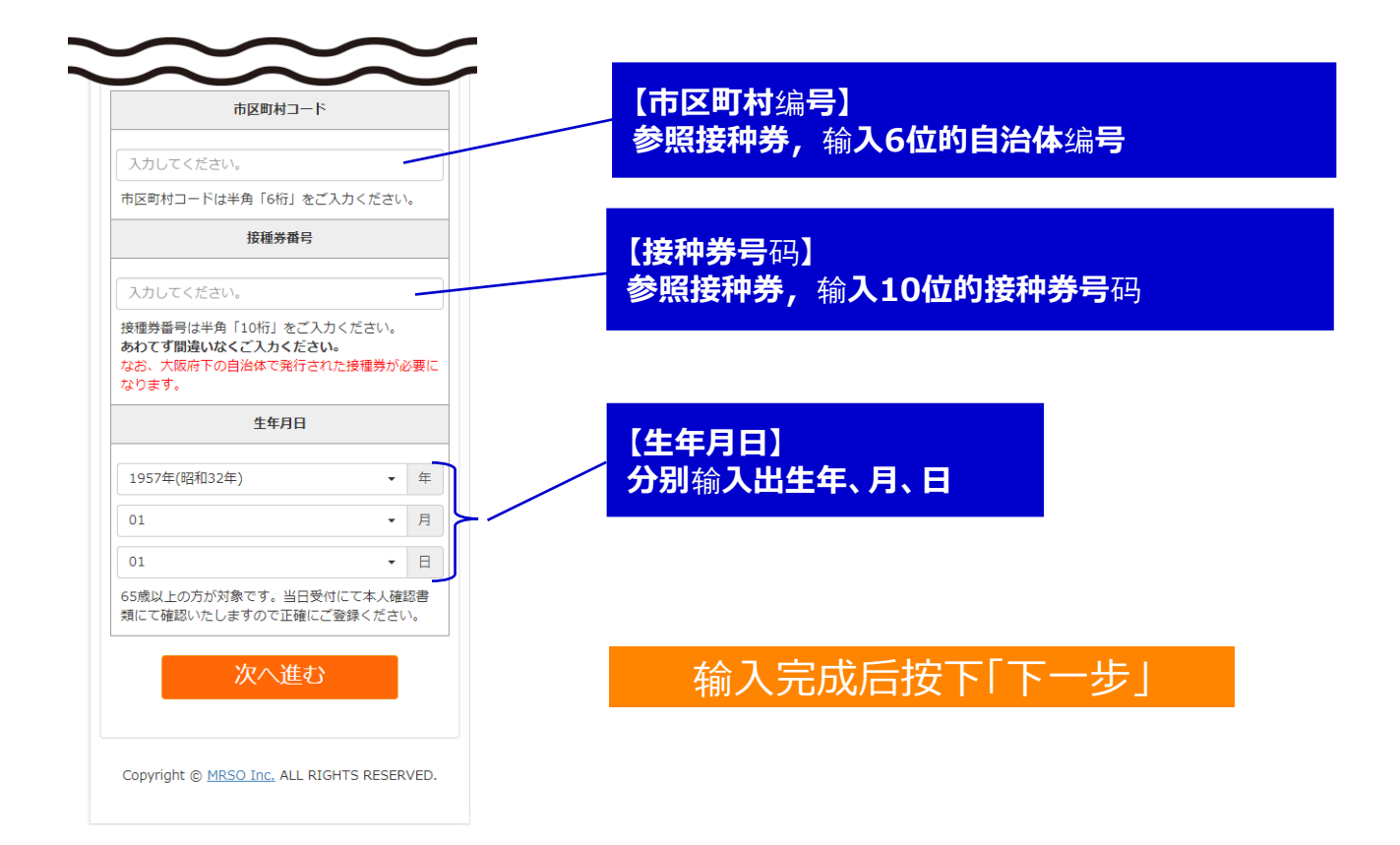

## 输入接种者信息

进入到「输入接种者信息」画面,请输入接种人员的个人相关 信息。显示为【必须】的项目一定要填写。

| 大阪府ワクチン接種web予約                                                                                                    |                           |
|----------------------------------------------------------------------------------------------------|---------------------------|
| 接種者情報入力                                                                                                    |                           |
| 下記を入力して、「入力内容を確認する<br>タンを押してください。                                                                                                    | 5」ボ                       |
| 市区町村コード                                                                                                    |                           |
| 27                                                                                                    |                           |
| 接種券番号                                                                                                    |                           |
| 9999889998                                                                                                    |                           |
| お名前 【必須】                                                                                                    |                           |
| 例:山田 例:太郎                                                                                                    |                           |
| お名前(フリガナ) 【必須】                                                                                                    |                           |
| 例:ヤマダ 例:タロウ                                                                                                    |                           |
| いたさ よい                                                                                                    |                           |
| 日中連絡可能な電話番号(必須」                                                                                                    |                           |
| 例:03 - 例:1234 - 例:5678<br>半角数字で入力してください                                                                                                    |                           |
| 目治体からのお知らせ【必須】                                                                                                    |                           |
| <ul> <li>受け取る</li> <li>受け取らない</li> <li>※メールアドレスを登録した場合、「受け取ない」を選択しても、当システムからの予約<br/>認メールは送信されます。</li> </ul>                                                                                                    | ら<br>確                    |
| メールアドレス                                                                                                    |                           |
| <ul> <li>例: example@example.com</li> <li>半角英数字等で入力してください</li> <li>※予約後、登録いただいたメールアドレス宛に&gt;<br/>ルを送催いたします。</li> <li>※メールは「covid19-vaccine@mrso.jpJ より<br/>します。送惑メールフィルターの設定をお願いいします。</li> <li>※確認できない場合、送惑メールフォルグや送惑<br/>ールフィルターの設定等のご確認をお願いいたし<br/>す。</li> </ul> | (<br>送信<br>いた<br>&メ<br>シま |
| メールアドレス(確認用)                                                                                                    |                           |
| メールアドレス再入力<br>半角英数字等で入力してください                                                                                                    |                           |
| サービス利用規約をご確認の上、同意いただける<br>は「同意する」にチェックを入れてください。                                                                                                    | 3場合                       |
| サービス利用規約に同意します。                                                                                                    |                           |
| 入力内容を確認する                                                                                                    |                           |
| Copyright © <u>MRSO Inc.</u> ALL RIGHTS RESER                                                                                                    | ₹VED.                     |

【必须】的项目 姓名 姓名(平/片假名) 邮编 都道府县 住址(市区町村) 住址(番地/建筑名称等) 平日可联络到的电话号码 自治体发出的通知(收取/不收取)

【任意】的项目 邮箱地址

显示最初输入的生年月日。 (不可变更修改)

# **确**认"服务**使用条款",同意条款内容**时 **按下"确**认输**入内容"按**钮

点击蓝色文字的「服务使用条款」,确认条款内容。同意条款 内容则在 □ 里打勾,点击「确认输入内容」按钮。

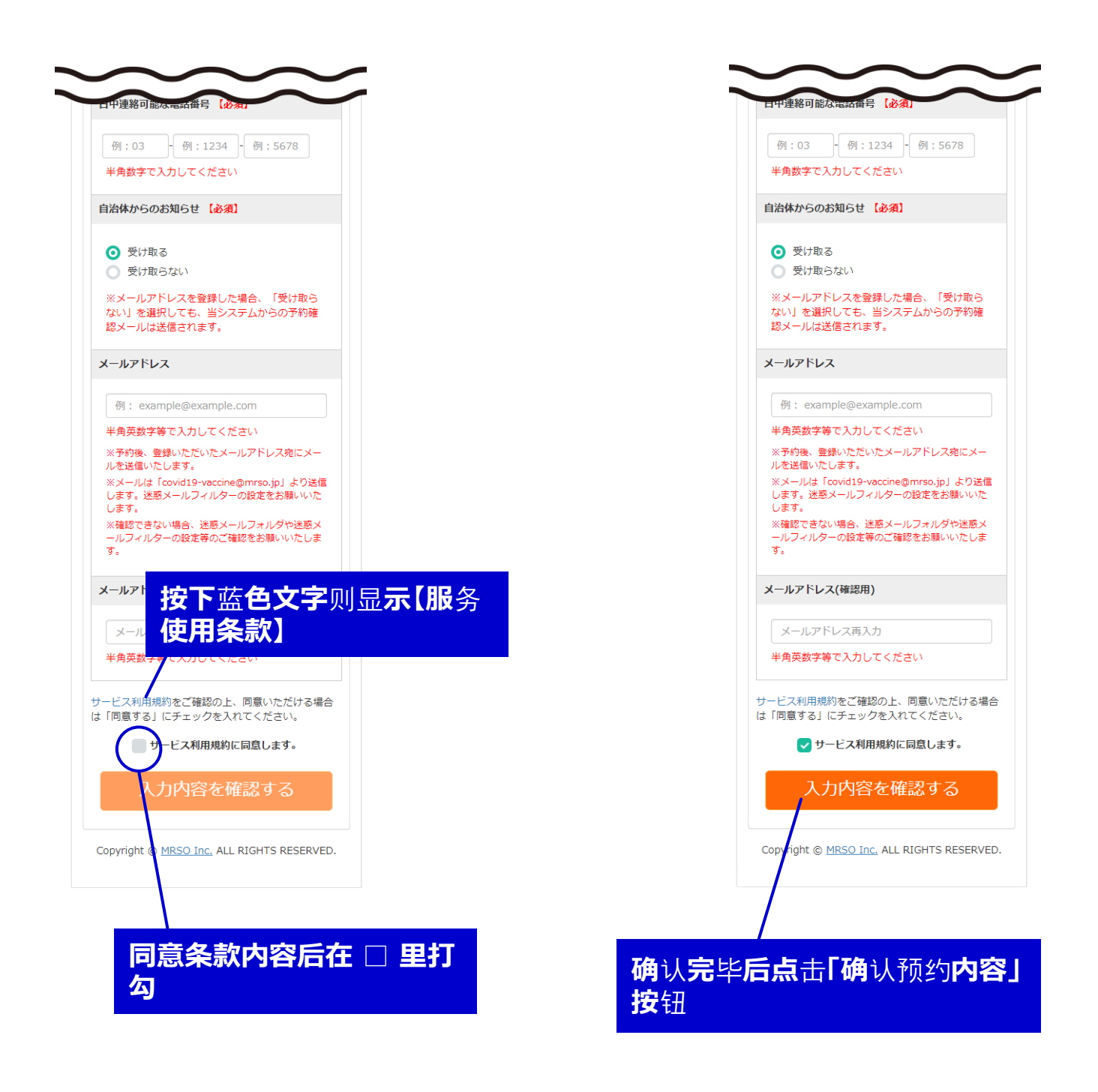

# **确**认输入内容,进入预约页面

在「接种者信息确认」页面中确认输入的个人信息。没有错误 的话点击「进入预约页面」,进行下一步预约。

| 大阪府ワクチン接種web予約                                                         |                             |
|------------------------------------------------------------------------|-----------------------------|
| 接種省情報確認                                                                |                             |
| 入力内容をご確認の上、間違いがなければ<br>「予約画面へ進む」ボタンをクリックしてく<br>ださい。                    |                             |
| 市区町村コード                                                                |                             |
| 27,400                                                                 |                             |
| 接種券番号                                                                  |                             |
| ###000###2                                                             |                             |
| 氏名(漢字)                                                                 |                             |
| 7.0 2.0 E                                                              |                             |
| 氏名(フリガナ)                                                               |                             |
| 2250.000                                                               |                             |
| 生年月日                                                                   |                             |
| 1957年01月01日                                                            |                             |
| 郵便番号                                                                   |                             |
| 1982-10238                                                             | <b>朔</b> 以制 <b>入内谷有元</b> 错误 |
| 都道府県                                                                   |                             |
| 大阪府                                                                    |                             |
| 住所1(市区町村)                                                              |                             |
| 4542                                                                   |                             |
| 住所2(番地 / 建物等)                                                          |                             |
| 喇叭回 Pt 1-1-1                                                           |                             |
| 日中連絡可能番号                                                               |                             |
| 090                                                                    |                             |
| お知らせ                                                                   |                             |
| お知らせを受け取る                                                              |                             |
| メールアドレス                                                                |                             |
| 予約はまだ完了していません。<br>下記ボタンを押すと接種者情報の登録・更新を完了し<br>ます。次ページ以降で会場、日程をお選びください。 | 无误的话点击「进入预约页<br>面」按钮        |
| 予約画面へ進む                                                                |                             |
| < 接種者情報入力へ戻る                                                           | 需要修改的话点击这里,<br>修改之前的五两      |
| Copyright © <u>MRSO Inc.</u> ALL RIGHTS RESERVED.                      | 100次之前时火山                   |

# **确**认**接种会**场**信息,**进入预约日历

#### 大阪府新冠疫苗接种中心指定接种会场只有 「My Dome Osaka」1处。

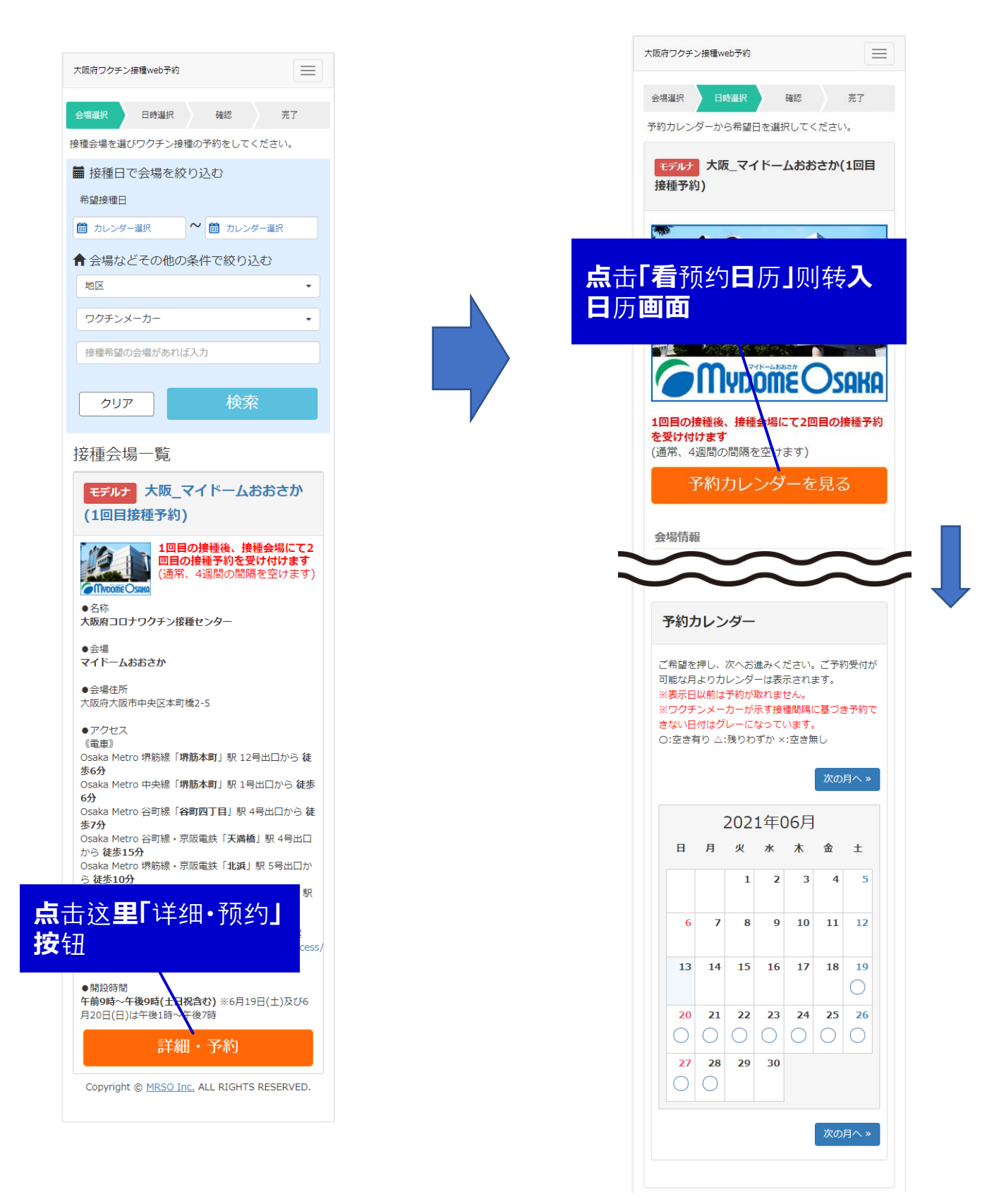

# **从日**历**里**选择**希望接种的日期**

可以从日历中确认可接种的日期。然后点击希望预约的日期。

| 予約フ                                              | כענ                                      | 19-                               |                              |                                            |                                |            |
|--------------------------------------------------|------------------------------------------|-----------------------------------|------------------------------|--------------------------------------------|--------------------------------|------------|
| <sup>*</sup> 希望を<br>能な月<br><b>フクチ</b> ない日<br>:空き | 押し、<br>はり力<br>以前は<br>ンメー<br>付はグ<br>与り △: | 次へお<br>レンダ<br>カーが<br>た<br>た<br>りわ | 進みく;<br>ーは表;<br>示すま;<br>ずか × | ださい。<br>示され<br>せん。<br>種間隔(<br>います。<br>:空き知 | 、ご予約<br>ます。<br>に基づき<br>、<br>乗し | 內受付<br>き予約 |
|                                                  |                                          |                                   |                              |                                            | 次の                             | 月へゝ        |
|                                                  |                                          | 202                               | 1年(                          | )6月                                        |                                |            |
| Η                                                | 月                                        | 火                                 | 水                            | 木                                          | 金                              | ±          |
|                                                  |                                          | 1                                 | 2                            | 3                                          | 4                              | 5          |
| 6                                                | 7                                        | 8                                 | 9                            | 10                                         | 11                             | 12         |
| 13                                               | 14                                       | 15                                | 16                           | 17                                         | 18                             | <b>19</b>  |
| 20                                               | 21                                       | 22                                | 23                           | 24                                         | 25                             | 26         |
| $\bigcirc$                                       | Ο                                        | 0                                 | $\bigcirc$                   | 0                                          | 0                              | 0          |
| <b>27</b>                                        | <b>28</b>                                | 29                                | 30                           |                                            |                                |            |
|                                                  |                                          |                                   |                              |                                            | ko                             | 月へ、        |
|                                                  |                                          |                                   |                              |                                            | 1/(0)                          |            |

非常空闲的日期为「○」、剩下可 预约**位置不多的**为「△」、不可预 约**的情况是「×」** 

**点**击**希望**预约**的日期后,可进入** 选择时间**段**页面

## 选择**希望接种的**时间**段**

请选择希望的时间段。 选择后,按下"确认预约内容"。

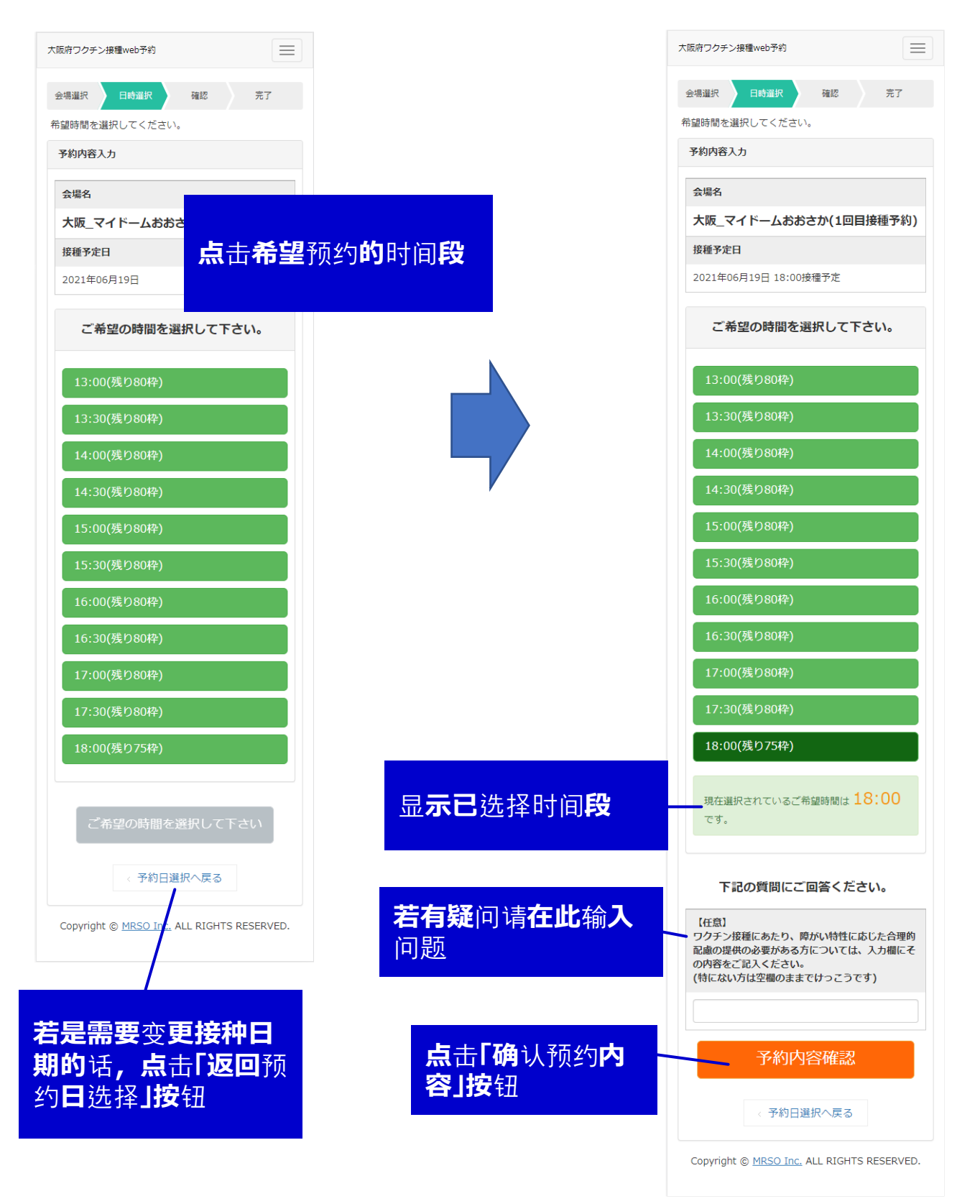

大阪府新冠疫苗接种中心 网页预约流程

# **确**认预约**内容,确定**预约**完成**

可以从日历中确认可接种的日期。然后点击希望预约的日期

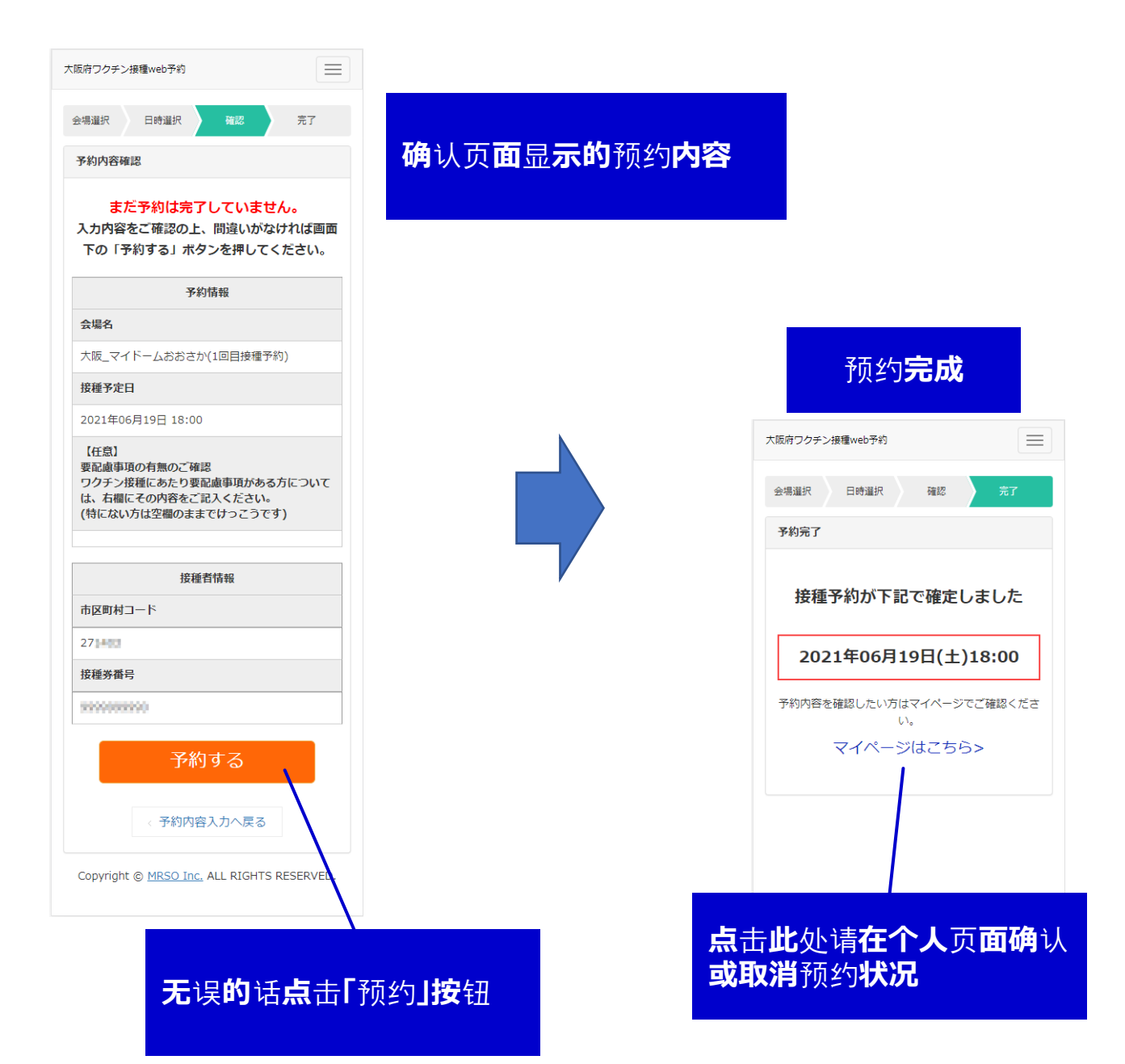

### 关于预约状况的确认或取消 可以从个人页面确认或取消预约

| 大阪府ワクチン接種web予約                                                                   |                    |       |                                                |
|----------------------------------------------------------------------------------|--------------------|-------|------------------------------------------------|
|                                                                                  |                    | 确认已经剂 | 前约 <b>完成的接种日期及</b>                             |
| マイページ                                                                            |                    | 时间    |                                                |
| ■豊富 ■様のご予約状況は以下の通りです。<br>予約変更をご希望の場合、一度予約をキャンセルし<br>もう一度取り直してください                |                    |       |                                                |
| 接種日時                                                                             |                    |       |                                                |
| 2021/06/19 18:00                                                                 |                    |       |                                                |
| 接種会場                                                                             |                    |       |                                                |
| モデルナ 大阪_マイドームおおさか(1回目                                                            | 接種予約               |       |                                                |
| ステータス                                                                            |                    |       |                                                |
| 予約受付                                                                             |                    |       |                                                |
| 会場情報                                                                             |                    |       |                                                |
| ●名称<br>大阪府コロナワクチン接種センター                                                          |                    |       |                                                |
| ●会場<br>マイドームおおさか                                                                 |                    |       |                                                |
| ●会場住所<br>大阪府大阪市中央区本町橋2-5                                                         |                    |       |                                                |
| <ul> <li>●アクセス<br/>《電車》</li> <li>○</li></ul>                                     |                    |       |                                                |
| Osaka Metro 序肋線「 <b>界肋本町</b> 」駅 12号<br>6分<br>Osaka Metro 中央線「 <b>界筋本町</b> 」駅 1号出 | 出口から               |       |                                                |
| 分<br>Osaka Metro 谷町線「 <b>谷町四丁目</b> 」駅 4号                                         | 出口から               |       |                                                |
| あ7分<br>Osaka Metro 谷町線・京阪電鉄「天満橋」                                                 | 駅 4号と              |       |                                                |
| ら 徒歩15分<br>Osaka Metro 堺筋線・京阪電鉄「北浜」 駒                                            | ₹5号出□              |       |                                                |
| ら 徒歩10分<br>Osaka Metro 御堂筋線・中央線・四つ橋総<br>号出口から 徒歩15分                              | 。<br>【 <b>本町</b> 】 |       |                                                |
| マイドームおおさかホームページ内 アクセ<br>内: https://www.mydome.jp/mydomec                         | Zスのごま<br>osaka/ac  |       | <b>若需要取消已完成的</b> 预约<br>请 <b>点击「取消」按</b> 钮      |
| ●開設時間<br>午前9時~午後9時(土日祝含む) ※6月19日<br>20日(日)は午後1時~午後7時                             | 3(土)及(             |       |                                                |
| キャンセル                                                                            | /                  |       | -                                              |
| キャンセル                                                                            |                    |       |                                                |
|                                                                                  |                    |       | この予約を本当にキャンセルし<br>ますか?                         |
| Copyright © <u>MRSO Inc.</u> ALL RIGHTS RESERV                                   | ÆD.                |       | ご注意ください!                                       |
|                                                                                  |                    |       | キャンセルした予約は元に戻せません。<br>予約変更をご希望の場合、希望日の予約枠がない可能 |
|                                                                                  |                    |       | 性もございます。                                       |
|                                                                                  |                    |       | いいえ はい                                         |
|                                                                                  |                    |       | ×閉じる                                           |
|                                                                                  |                    |       | - 0分                                           |
|                                                                                  |                    |       |                                                |
|                                                                                  |                    |       |                                                |
|                                                                                  |                    |       | τu                                             |

## **关于**预约**状况的确**认**或取消**

日后想再次进入我的页面确认的话,从最初的页面再次输入 所需信息,点击「下一步」,「确认接种者信息」页面里点击 「预约确认•变更•取消」可进入个人页面后进行操作。

| NKM リクナフ接種WED T#1                                                                                                    |                                                     |                                                       | 大阪府ワクチン接種web予約                                                                                                    |            |
|----------------------------------------------------------------------------------------------------|-----------------------------------------------------|-------------------------------------------------------|----------------------------------------------------------------------------------------------------|------------|
| 接種券番号認証                                                                                                    |                                                     |                                                       | 接種暫情報確認                                                                                                    |            |
| お手元に接種券をご用意くれ                                                                                                    | ださい。                                                |                                                       | 接種者情報に、間違いがなければ「予約を進め<br>タンをクリックしてください。                                                                                                    | る」ボ        |
|                                                                                                    | t⊐−K                                                |                                                       | 市区町村コード                                                                                                    |            |
| 券種 2 ワクチン接種 ·                                                                                                    | 1 回目                                                |                                                       | 27                                                                                                    |            |
| # 業 号 1234567890                                                                                                    | 125450                                              |                                                       | 接種勞番号                                                                                                    |            |
|                                                                                                    |                                                     |                                                       | BIRRADA BIRRAD                                                                                                    |            |
| 211234561234567890                                                                                                    |                                                     |                                                       | 氏名(漢字)                                                                                                    |            |
| $\sim$                                                                                                    |                                                     |                                                       |                                                                                                    |            |
|                                                                                                    | $\sim$                                              |                                                       |                                                                                                    |            |
| 市区町村コード                                                                                                    |                                                     |                                                       | 中国内宗<br>11月11日<br>11月11日<br>11月11<br>11月11<br>11月11<br>11月11<br>11月11<br>11月11<br>11月11<br>11月11<br>111<br>11月11<br>11月11<br>111<br>111<br>111<br>111<br>111<br>111<br>111<br>111<br>111<br>111<br>111<br>111<br>111<br>111<br>111<br>111<br>111<br>111<br>111<br>111<br>111<br>111<br>111<br>111<br>111<br>111<br>111<br>111<br>111<br>111<br>111<br>111<br>111<br>111<br>111 |            |
| 入力してください。                                                                                                    | <b>_</b>                                            |                                                       |                                                                                                    |            |
| 「区町村コードは半角「6桁」をご入力く                                                                                                    | ださい。                                                |                                                       | ******                                                                                                    |            |
| 接種券番号                                                                                                    |                                                     |                                                       | (汁ごつ/釆++)/準約ない                                                                                                    |            |
|                                                                                                    |                                                     |                                                       | 住州2(黄地 / 建物寺)                                                                                                    |            |
|                                                                                                    |                                                     |                                                       | ***                                                                                                    |            |
| 入力してください。                                                                                                    | 台                                                   | 入「市区町村编                                               | ***                                                                                                    |            |
| い力してください。<br>種券番号は半角「10桁」をご入力くだる<br>わてず間違いなくご入力ください。                                                                                                    |                                                     | 入「市区町村编<br>」「培 <b>知券号</b> 码」                          | ****<br>日中連絡可能番号                                                                                                    |            |
| 入力してください。<br>毎週券番号は半角「10桁」をご入力くださ<br>あわすず開違いなくご入力ください。<br>いる、大阪府下の自治体で発行された境報<br>いります。                                                                                                    |                                                     | <b>入「市区町村</b> 编<br>」 <b>「接种券号</b> 码」                  | ***<br>日中連絡可能番号<br>06-***-***                                                                                                    |            |
| 入力してください。<br>繊券番号は半角「10桁」をご入力くださ<br>わてず間違いなくご入力ください。<br>お、大阪府下の自治体で発行された資料<br>ります。<br>生年月日                                                                                                    |                                                     | <b>入「市区町村</b> 编<br>」 <b>「接种券号</b> 码」<br>生年月日」         | ****<br>日中連絡可能番号<br>06-****-****<br>お知らせ                                                                                                    |            |
| 入力してください。<br>参振券番号は半角「10桁」をご入力くださ<br>あわてず間違いなくご入力ください。<br>たろ、大阪府下の自治体で発行された接続<br>よります。<br>生年月日<br>1957年(昭和32年)                                                                                                    |                                                     | <b>入「市区町村</b> 编<br>」 <b>「接种券号</b> 码」<br><b>E年月日」</b>  | ****<br>日中連絡可能番号<br>06-***-*<br>お知らせ<br>お知らせを受け取る<br>メールアドレフ                                                                                                    |            |
| 入力してください。<br>毎種券番号は半角「10桁」をご入力くださ<br><b>5わてす間違いなくご入力ください。</b><br>なお、大阪府下の自治体で発行された接<br>よります。<br><u> 生年月日</u><br>1957年(昭和32年)<br>01                                                                                                    | atv.。<br>勝が必要に<br>・ 年                               | <b>入「市区町村</b> 编<br>」 <b>「接种券号</b> 码」<br>生年月日」         | ***<br>日中連絡可能番号<br>06-****-<br>お知らせ<br>お知らせを受け取る<br>メールアドレス                                                                                                    |            |
| 入力してください。<br>養徳弊番号は半角「10桁」をご入力ください。<br>なた、大阪府下の自治体で発行された接触<br>よります。<br>生年月日<br>1957年(昭和32年)<br>01                                                                                                    |                                                     | <b>入「市区町村</b> 编<br>」 <b>「接种券号</b> 码」<br>生年月日」         | ***<br>日中連絡可能番号<br>06-****・<br>お知らせ<br>お知らせを受け取る<br>メールアドレス                                                                                                    |            |
| 入力してください。<br>参種券番号は半角「10桁」をご入力くださ<br>あわてす間違いなくご入力ください。<br>なお、大阪府下の自治体で発行された接触<br>なります。<br>生年月日<br>1957年(昭和32年)<br>01<br>01<br>01<br>01                                                                                                    | さい。<br>勝が必要に<br>・ 年<br>・ 月<br>・ 日<br>本人確認書<br>(ださい。 | <b>入「市区町村</b> 编<br>」 <b>「接种券号</b> 码」<br>生年月日」         | ***<br>日中連絡可能番号<br>06-****・<br>お知らせ<br>お知らせを受け取る<br>メールアドレス<br>************************************                                                                                                    |            |
| 入力してください。<br>接撮券番号は半角「10桁」をご入力くださ<br>あわてす間違いなくご入力ください。<br>なお、大阪府下の自治体で発行された接続<br>なります。                                                                                                    | さい。<br>戦が必要に<br>・ 年<br>・ 月<br>・ 日<br>本人確認書<br>ください。 | <b>入「市区町村</b> 编<br>↓ <b>」「接种券号</b> 码」<br><b>±年月日」</b> | ***<br>日中連絡可能番号<br>06-****・<br>お知らせ<br>を受け取る<br>メールアドレス<br>************************************                                                                                                    | 6          |
| 入力してください。<br>接種券番号は半角「10桁」をご入力くださ<br>あわてず間違いなくご入力ください。<br>なお、大阪府下の自治体で発行された接続<br>なります。                                                                                                    | さい。<br>戦が必要に<br>・ 年<br>・ 月<br>・ 日<br>本人確認書<br>ください。 | <b>入「市区町村</b> 编<br>↓ <b>「接种券号</b> 码」<br><b>±年月日」</b>  | ***<br>日中連絡可能番号<br>06-***-*<br>お知らせ<br>お知らせを受け取る<br>メールアドレス<br>****<br>予約を進める<br>子豹確認・変更・キャンセルはこち<br>く 按種者情報を編集する                                                                                                    | 6          |
| 入力してください。         接種勞醫号は半角「10桁」をご入力ください。         あわてず間違いなくご入力ください。         なる、大阪府下の自治体で発行された接触なります。         生年月日         1957年(昭和32年)         01         01         65歳以上の方が対象です。当日受付にてご<br>類にて確認いたしますので正確にご登録く         次へ進む         点击「下一歩」 | さい。<br>戦が必要に<br>・ 年<br>・ 月<br>・ 日<br>本人確認書<br>ください。 | <b>入「市区町村</b> 编<br><b>」「接种券号</b> 码」<br><b>生年月日」</b>   | ***<br>日中連絡可能番号<br>06-*****<br>お知らせ<br>お知らせを受け取る<br>メールアドレス<br>************************************                                                                                                    | 6<br>RVED. |
| 入力してください。         接種勞番号は半角「10桁」をご入力ください。         なおして有間違いなくご入力ください。         なお、大阪府下の自治体で発行された接触なります。         生年月日         1957年(昭和32年)         01         01         65歳以上の方が対象です。当日受付にてご登録く         次へ進む         次へ進む                       | さい。<br>戦が必要に<br>・ 年<br>・ 月<br>・ 日<br>本人確認書<br>ください。 | <b>入「市区町村</b> 编<br>↓ <b>「接种券号</b> 码」<br><b>生年月日」</b>  | ***<br>日中連絡可能番号<br>06-****-<br>お知らせ<br>お知らせを受け取る<br>メールアドレス<br>************************************                                                                                                    | 6<br>RVED. |

## 关于第二次接种

第二次接种日期将于第一次接种当日,在接种会场进行通知

准备预约第二次接种的话会显示以下页面。

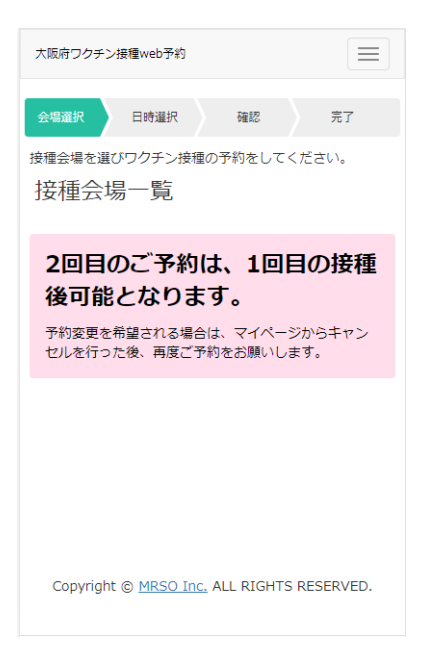